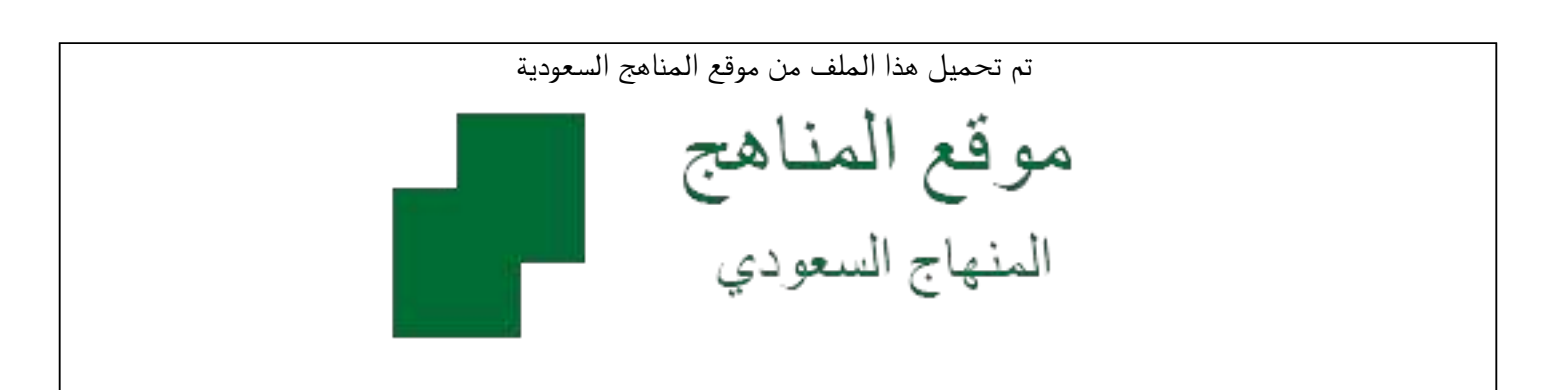

\*للحصول على أوراق عمل لجميع الصفوف وجميع المواد اضغط هنا

https://www.almanahj.com/sa

\* للحصول على أوراق عمل لجميع مواد ملفات مدرسية اضغط هنا

https://almanahj.com/sa/

\* للحصول على جميع أوراق ملفات مدرسية في مادة التربية ولجميع الفصول, اضغط هنا

https://almanahj.com/sa/ministry

\* للحصول على أوراق عمل لجميع مواد ملفات مدرسية في مادة التربية الخاصة بـ الفصل الأول اضغط هنا

https://www.almanahj.com/sa/ministry1

\* لتحميل كتب جميع المواد في جميع الفصول لله ملفات مدرسية اضغط هنا

https://www.almanahj.com/sa/grade

للحصول على جميع روابط الصفوف على تلغرام وفيسبوك من قنوات وصفحات: اضغط هنا

https://t.me/sacourse

### وكالة الوزارة للموارد البشرية

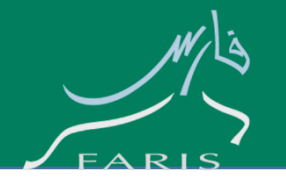

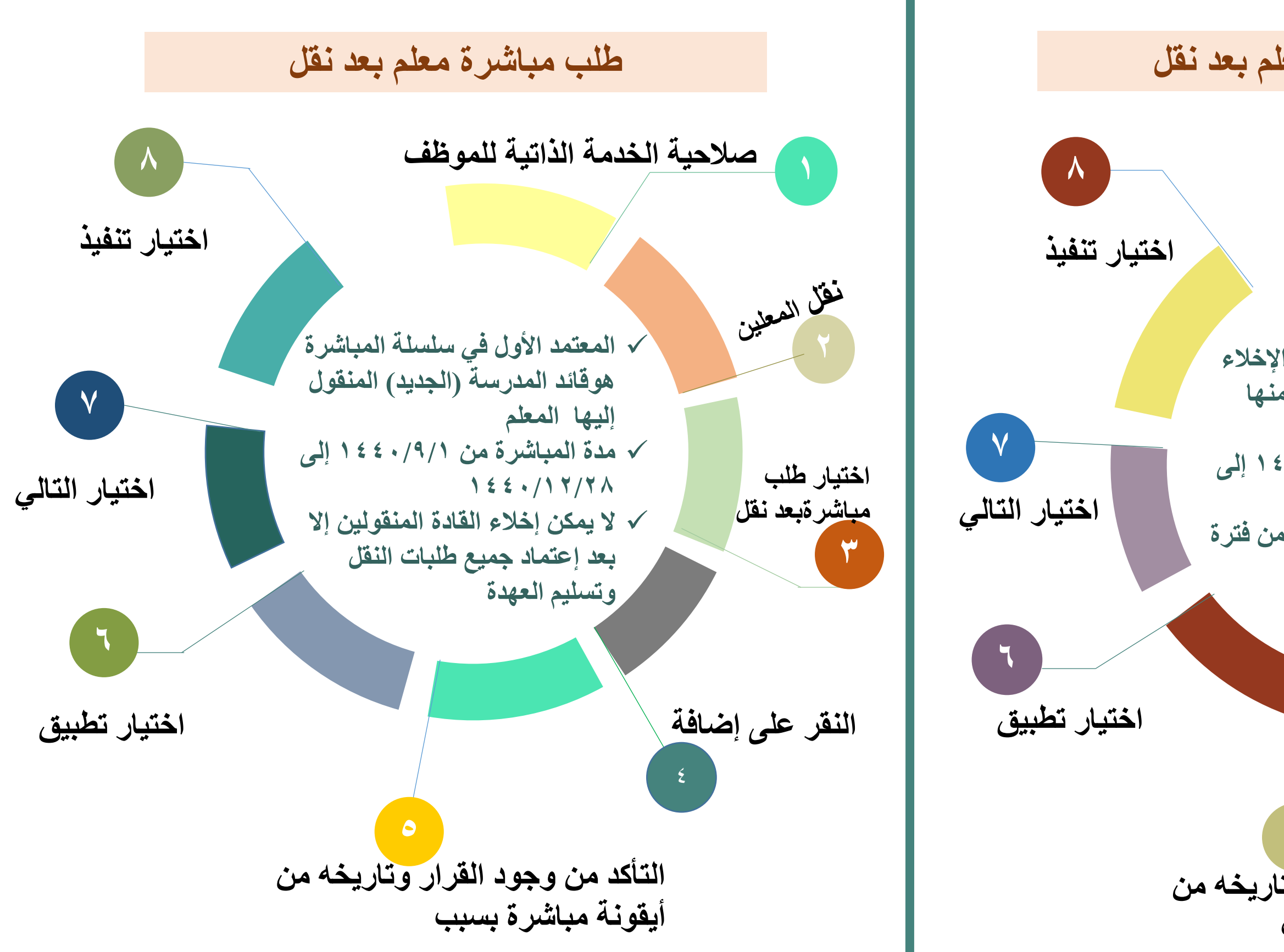

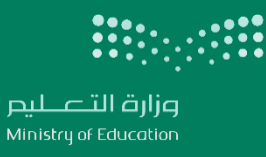

#### طلب إخلاء طرف معلم بعد نقل

# م الحية الخدمة الذاتية للموظف نفل المعلين √ المعتمد الأول في سلسلة الإخلاء هوقائد المدرسة المنقول منها المعلم √ مدة الإخلاء من ١٤٤٠/٩/١ إلى اختيار طلب إخلاء 1 5 5 • / 1 7 / 7 / ٧ الإجازة الصيفية مستثناة من فترة طرف بعد نقل النقل النقر على إضافة التأكد من وجود القرار وتاريخه من أيقونة إخلاء طرف بسبب

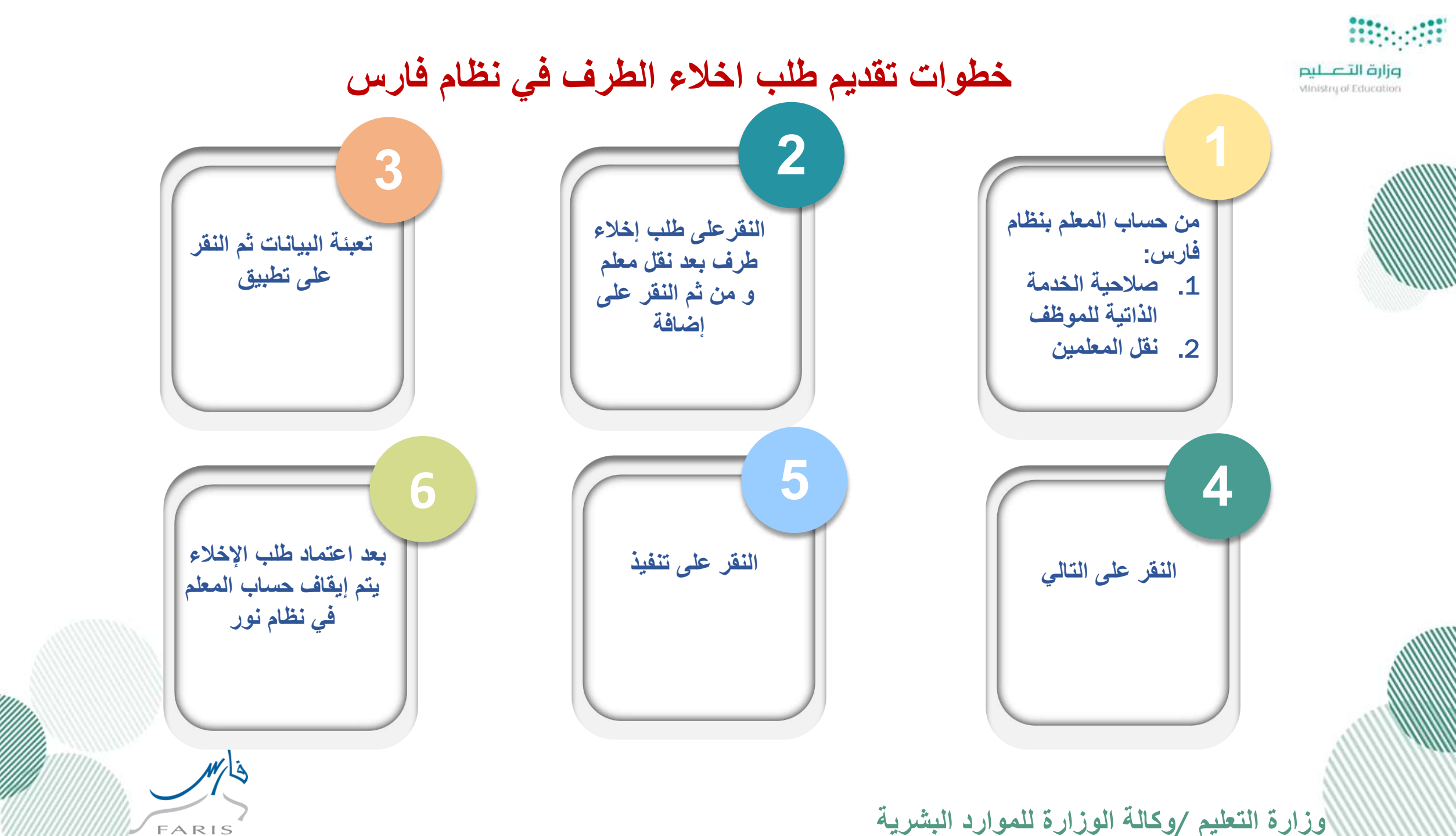

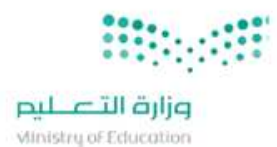

### خطوات تقديم طلب مباشرة في نظام فارس

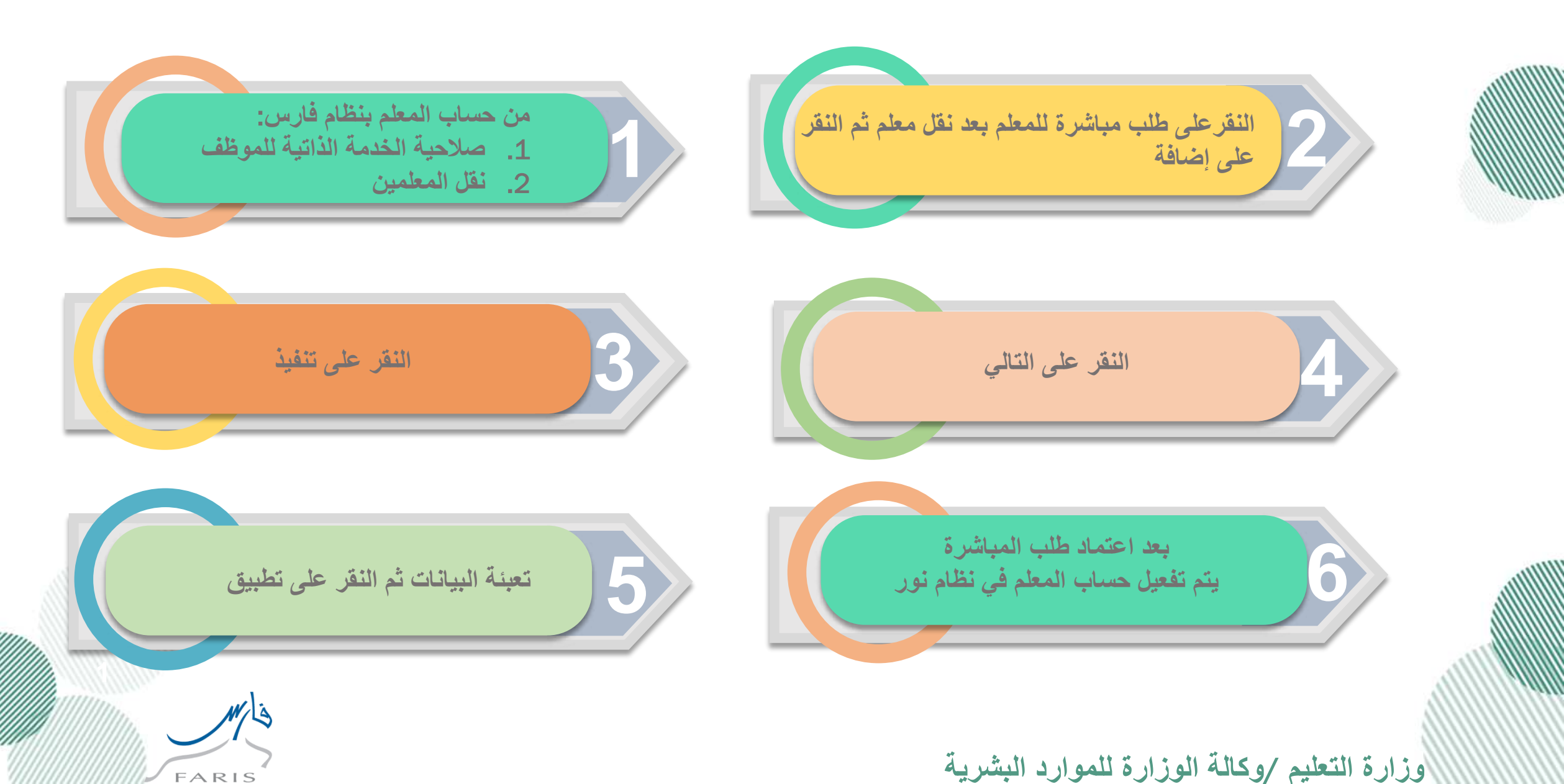

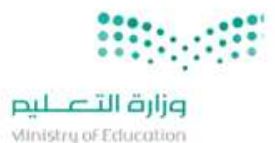

## دليل المستخدم لطلب إخلاء طرف بعد نقل للمعلم من نظام فارس (١/٢)

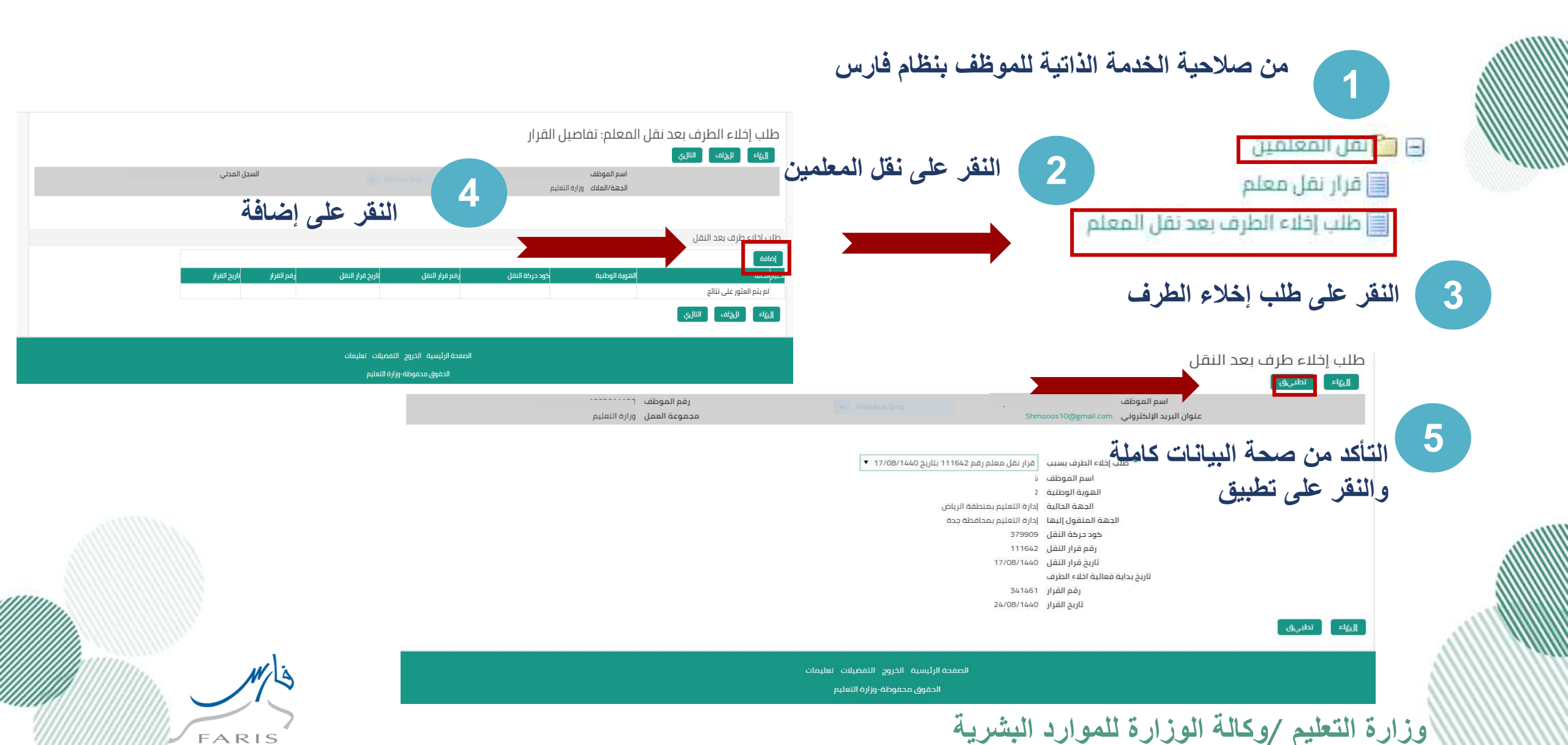

|               | نتالي | النقر على التالي                                                                                |                                                              | : نقل المعلم: تفاصيل القرار              | طلب إخلاء الطرف بعد نقل ال<br>الها الريس السي                 |  |
|---------------|-------|-------------------------------------------------------------------------------------------------|--------------------------------------------------------------|------------------------------------------|---------------------------------------------------------------|--|
|               |       | السجل المدن                                                                                     |                                                              | اسم الموظف<br>الجهة/الملاك وزارة التعليم | اسم المو<br>الجهة/الد                                         |  |
|               |       |                                                                                                 |                                                              |                                          | طلب إخلاء طرف بعد النقل<br>اطافه                              |  |
| 7             |       | ر مم الفرار تاريخ القرار<br>24/08/1440 341459                                                   | فرار النفل تاريخ قرار النفل<br>17/08/1440 1111               | كود حركة النقل (مُد<br>42 379909         | لخيارالدانة الموية الوطنية<br>• دديد<br>إليءًاء للإذلف التالي |  |
| نقر على تنفيذ |       | طرف بعد نقل المعلم: مراجع<br>مبنة نطبعة الريف التفريذ ]<br>المراجعة:                            | طلب إخلاء ال<br>سفتة المالية الم                             | الإخلاء في نظام فا                       | د إعتماد طلب                                                  |  |
| السبي السدني  | تعليم | ، سم التوطيع<br>الوزارة وزارة ال<br>راؤها، وقم بإرفاق مستندات الدعم إذا كان ذلك مطلوبًا<br>يرها | ر اچع التغيير ات التي تم إد<br>للإشاره إلى بنود تم تع        | بران المعلمة فنظار                       | م رتم ارقاف م                                                 |  |
|               |       | د النقل                                                                                         | م فرر بیانات القرار<br>ظام فار س <sub>طلب إخلاء طرف بع</sub> | تعيين المعلم في نظ                       | ، ييم <u>إياب م</u><br>• تتحول حالة                           |  |
|               | مقترح | ال<br>طلب إخلاء الطرف بسبب <mark>ف</mark>                                                       | على طلب                                                      | اتب إن لم يتقدم                          | إلى إيقاف ر                                                   |  |
|               |       | اسم الموظف ش<br>الهوية الوطنية 2<br>الحجة المانية                                               | ع ملاحظه                                                     | ل ١٥ يوم عمل م                           | المباشرة خلا<br>أن الا مان :                                  |  |
|               |       | الجهة المتقول إليها إد<br>الجهة المتقول إليها إد<br>كود حركة للتقل (                            | سابھا من                                                     | الصيفية لا يتم الحا<br>د.ا               |                                                               |  |